## Schulanmeldung Klasse 5 Bürgfeld-Gemeinschaftsschule

Liebe Eltern,

über <u>https://www.termineonlineplanen.de/app/2301230143</u> können Sie sich online einen Termin zur Schulanmeldung reservieren. Dazu müssen Sie sich jedoch auf dieser Seite registrieren. RGFELD-GEMEINSCHAFTSSCHUL

Im Folgenden wird Schritt für Schritt der Vorgang erklärt.

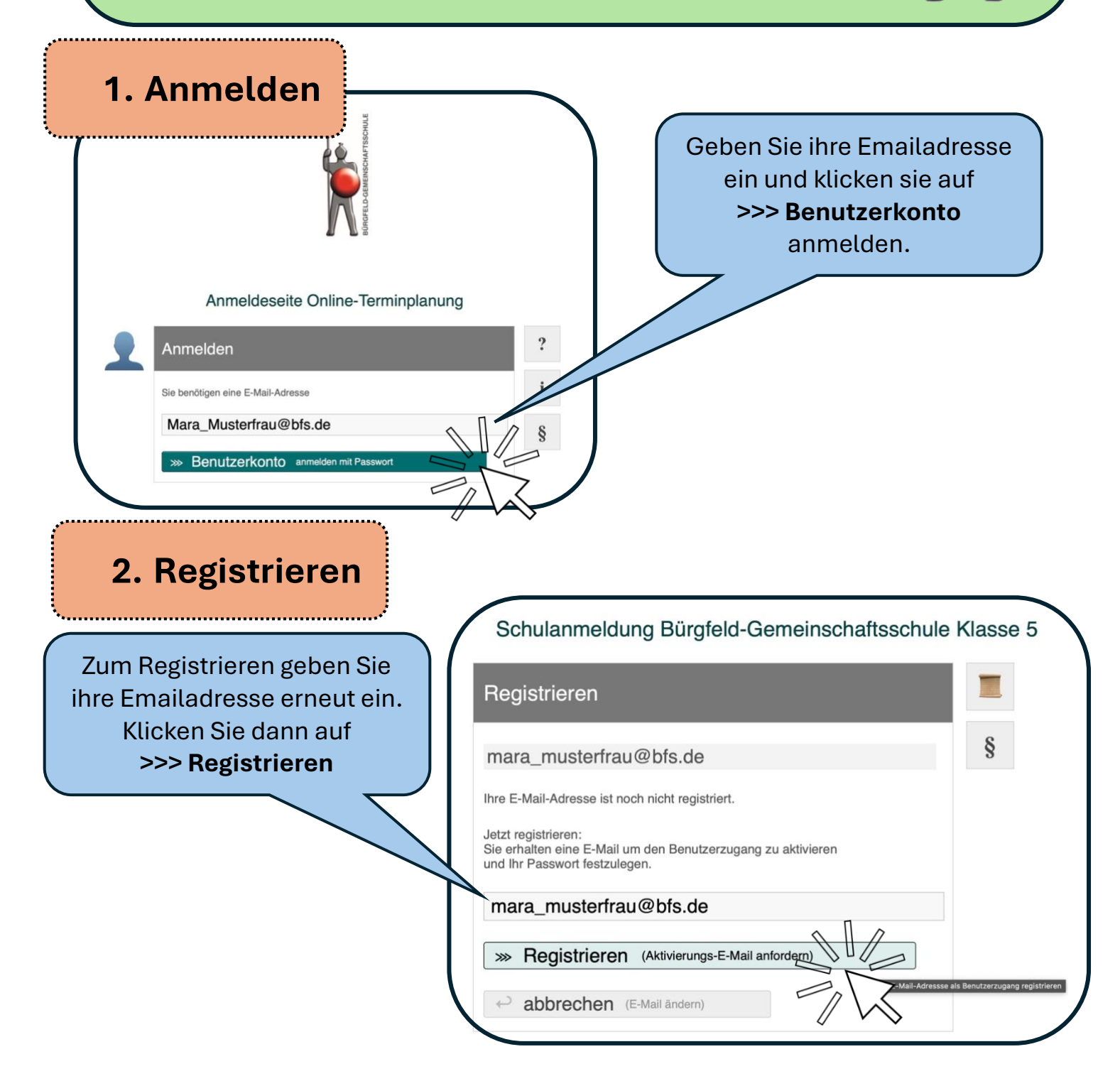

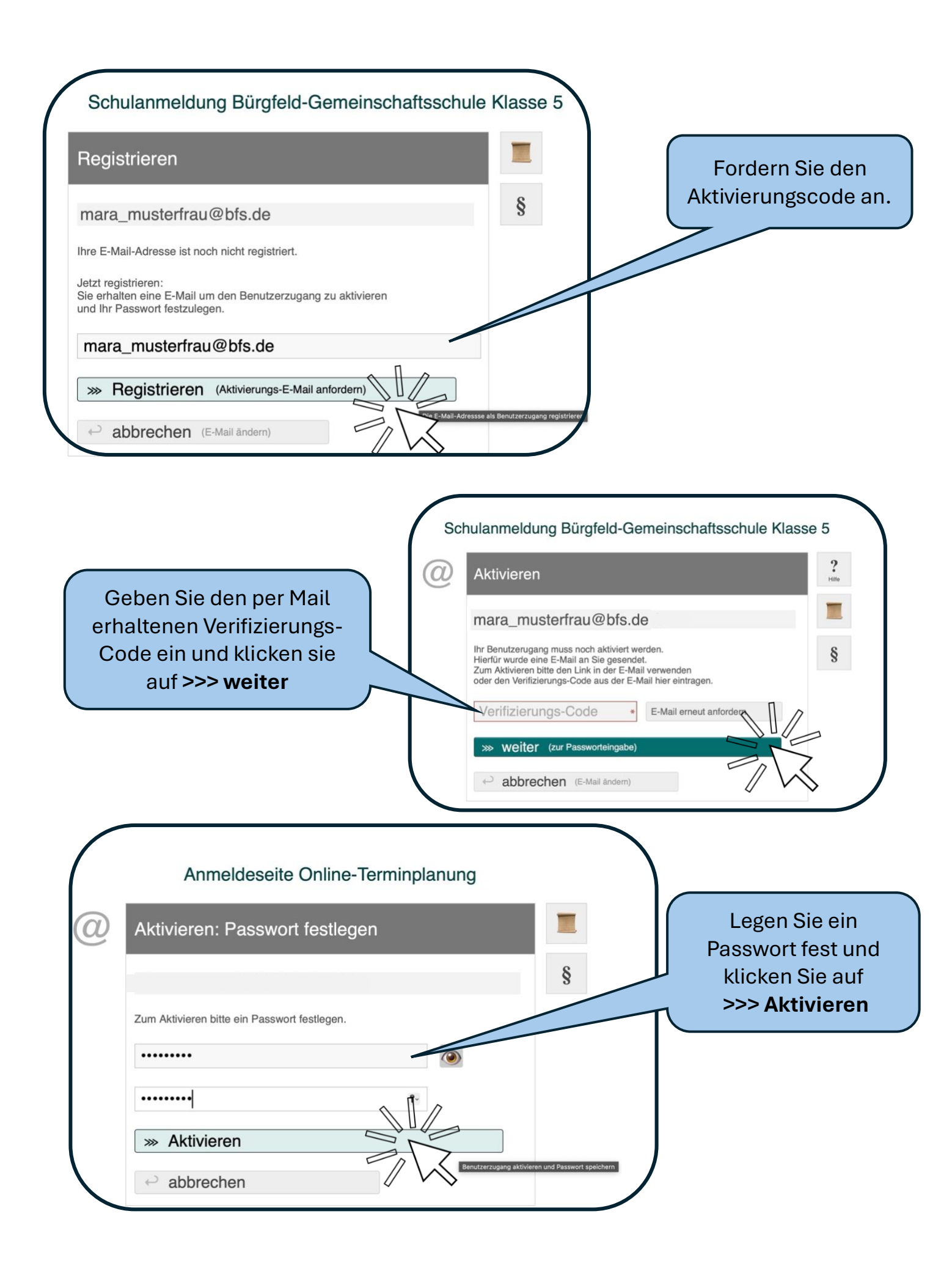

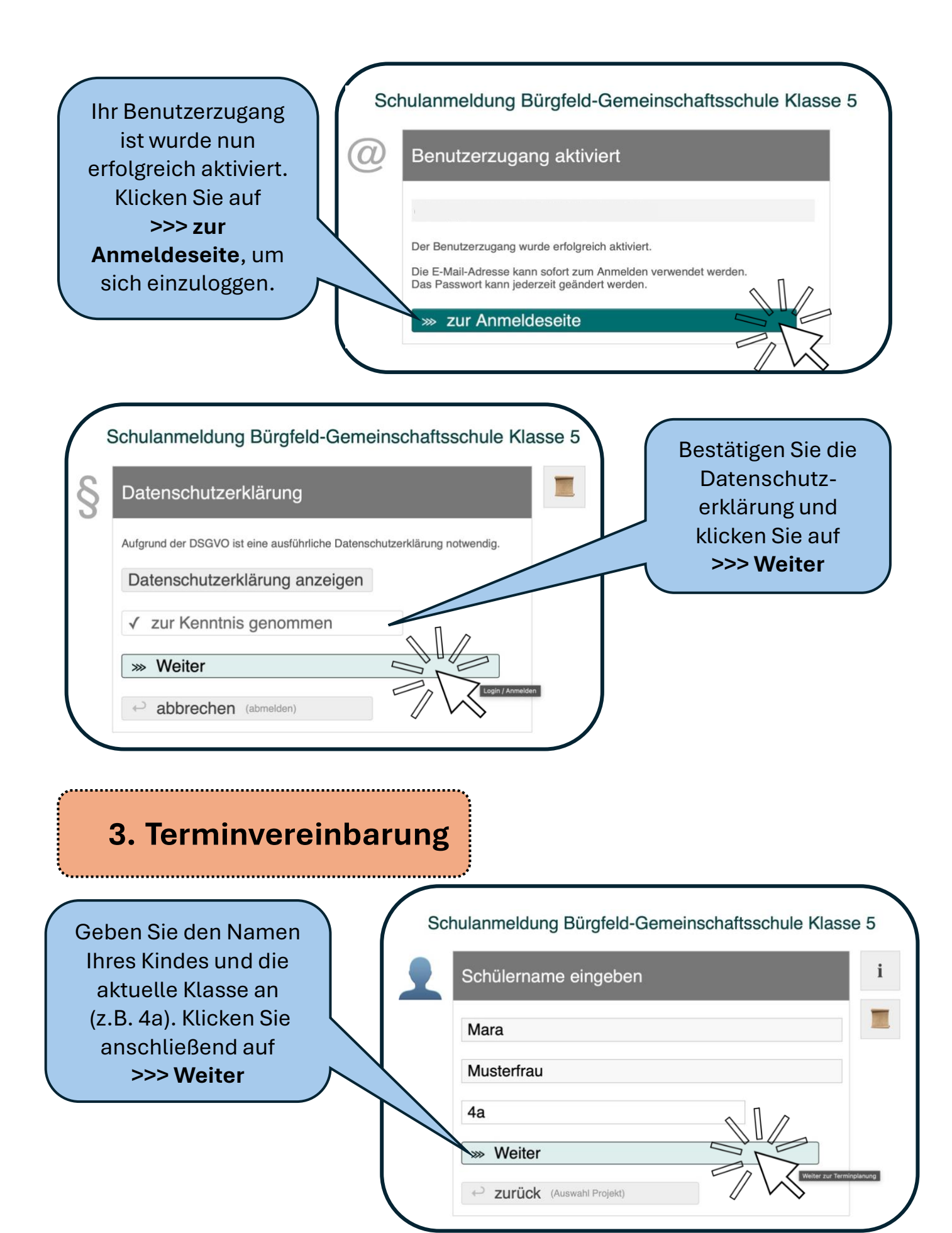

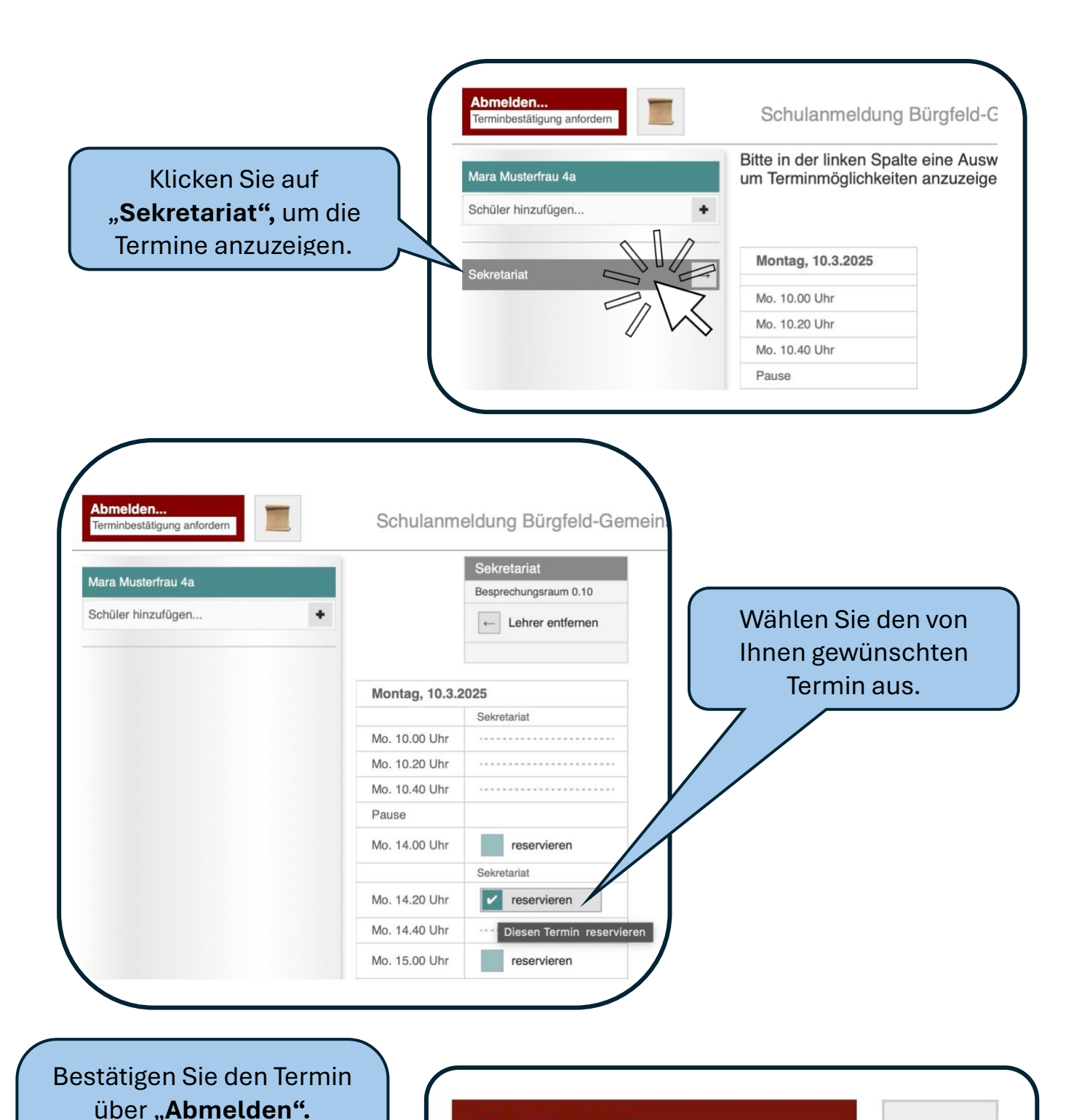

Danke für Ihr Vertrauen, wir freuen uns Sie und Ihr Kind zum Anmeldungsgespräch bei uns an der Bürgfeld-Gemeinschaftsschule begrüßen zu dürfen. ©

Abmelden...

Terminbestätigung anfordern

Abschließend können Sie

sich eine Terminbestätigung per Mail anfordern.